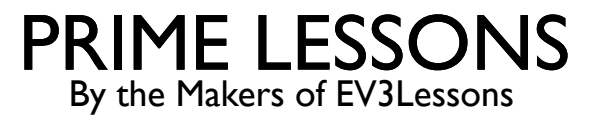

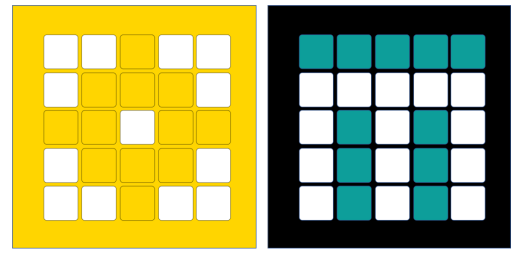

# **INLEIDING TOT AFSTANDSSENSOR**

DOOR SANJAY EN ARVIND SESHAN

VERTAALD ROY KRIKKE EN HENRIËTTE VAN DORP

Deze les maakt gebruik van SPIKE 3software

# LESDOELSTELLINGEN

- Leer hoe u de afstandssensor gebruikt
- Leer hoe u het wacht-tot-blok gebruikt
- Opmerking: hoewel afbeeldingen in deze lessen mogelijk een SPIKE Prime laten zien, zijn de codeblokken hetzelfde voor Robot Inventor

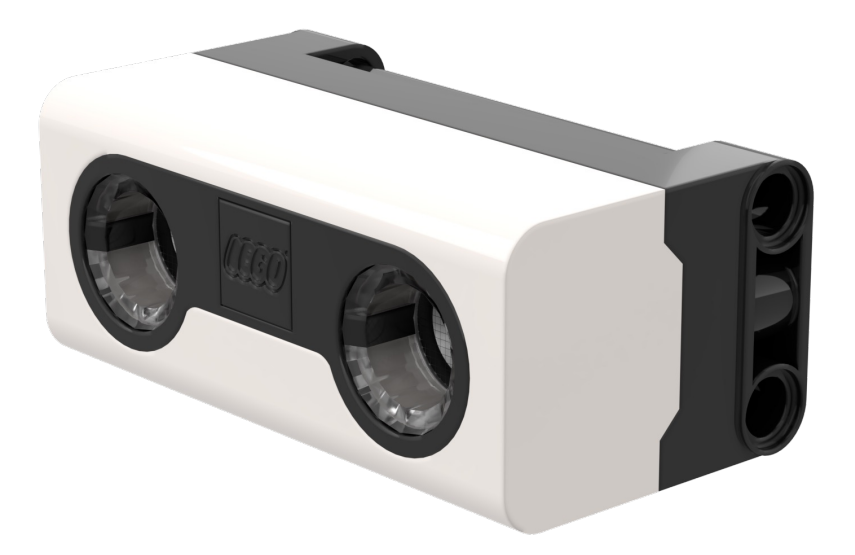

# WAT IS EEN AFSTANDSSENSOR?

- Meet de afstand tot een object of oppervlak met behulp van ultrasone technologie
- Ook zitten er rondom de ultrasone sensor (4 segmenten) lampjes die individueel geprogrammeerd kunnen worden (zie Lichtles)
  - De sensor kan afstanden van 50-2000 mm detecteren
  - Er is een snelle detectiemogelijkheid van 50-300 mm

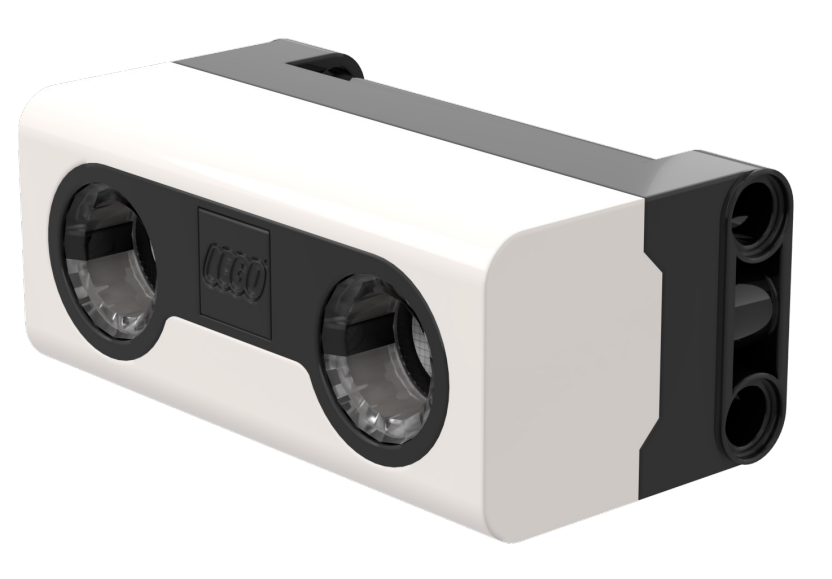

# HOE PROGRAMMEER JE MET EEN AFSTANDSSENSOR?

- De afstandssensor kan de afstand tot een object of oppervlak ultrasoon meten
- Ook kun je de lampen rondom de sensor programmeren. Dit wordt in een andere les behandeld.
  - Eenheden kunnen worden gemeten in procenten, centimeters of inches

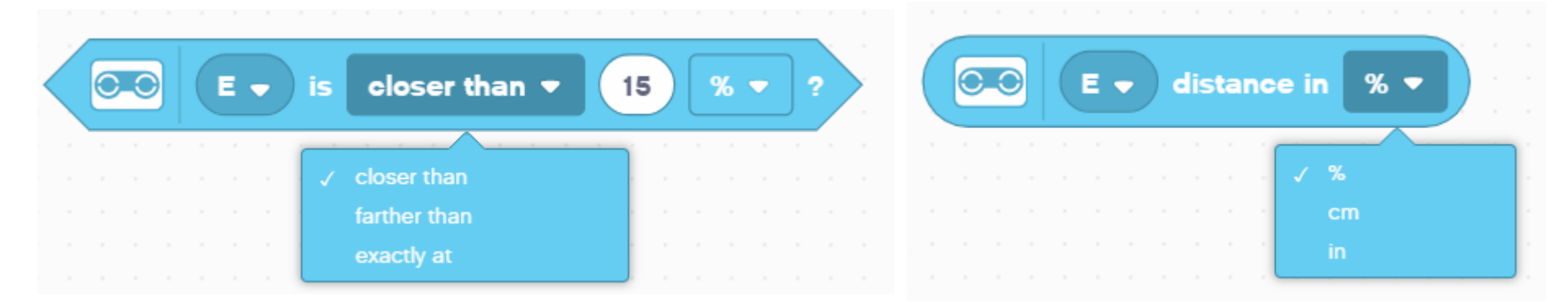

# UITDAGING: WEG VAN DE MUUR

- I Je wilt de opening vinden. Gebruik je afstandssensor (gemonteerd aan de zijkant van de robot zoals Droid Bot IV) om de opening te lokaliseren
- Programmeer je robot om vooruit te rijden tot hij minder dan 20 cm van de muur verwijderd is
  - U zult het Wait For-blok en het Booleaanse blok van het Afstandscentrum moeten gebruiken

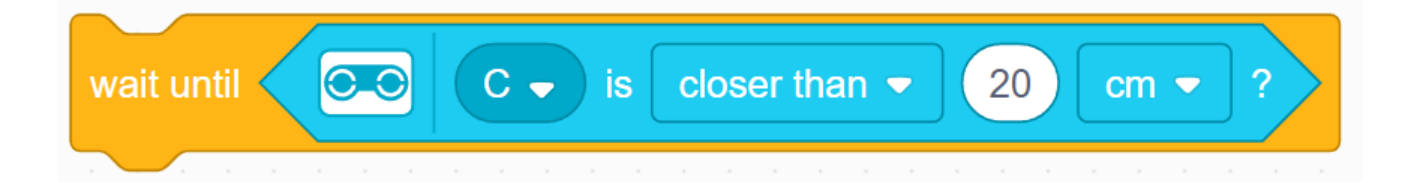

#### **Pseudocode:**

- Stel de **bewegingsmotoren** voor uw robot in (A en E voor ADB-robot)
- Stel de **bewegingssnelheid** voor uw robot in
- Begin **vooruit te gaan**
- Gebruik het wacht-op- blok om te detecteren dat deze minder dan 20 cm van de muur verwijderd is
- Stop met bewegen

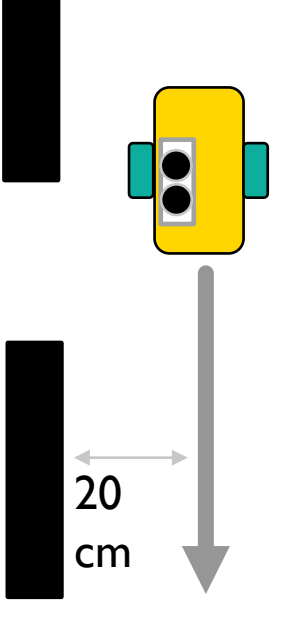

# UITDAGING I: OPLOSSING

In eerdere lessen heb je geleerd hoe je je robot configureert. De eerste set blokken stelt de bewegingsmotoren en snelheid in. (Zie Uw robotles configureren)

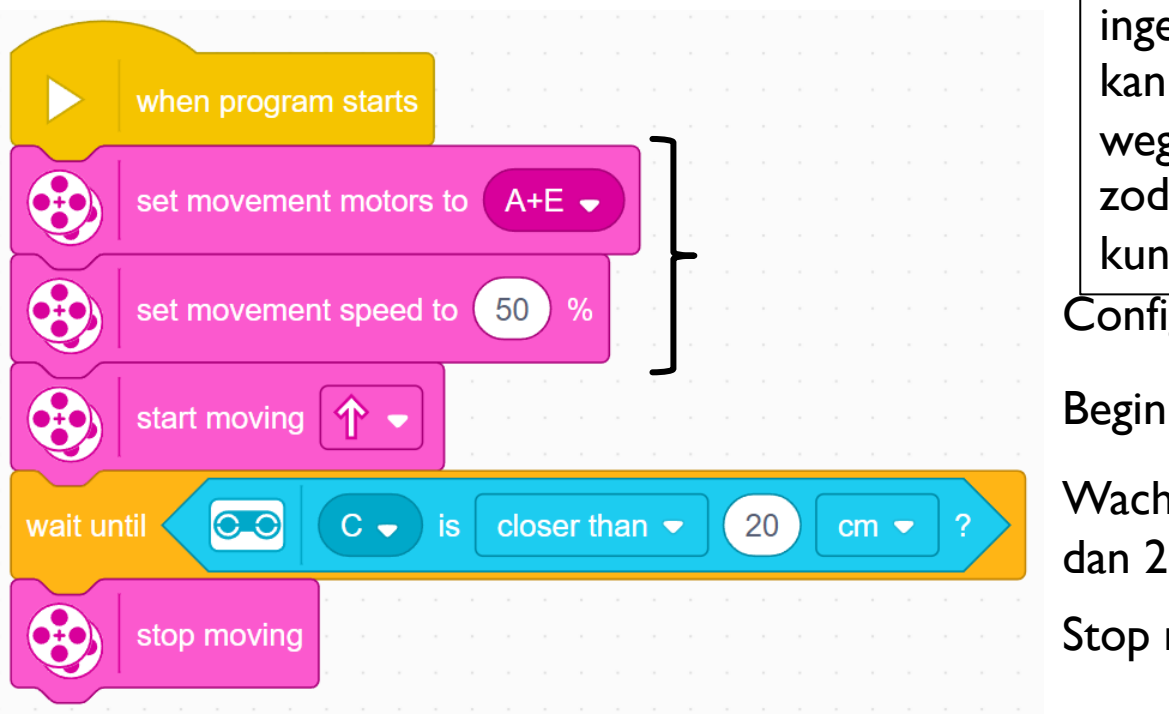

Let op: 50% is de standaardsnelheid, dus het ingestelde bewegingssnelheidsblok kan in dit geval worden weggelaten. Deze is meegeleverd zodat u de snelheid indien nodig kunt aanpassen.

Configureer robot

Begin met bewegen

Wacht tot de afstandssensor minder dan 20 cm aangeeft Stop met bewegen

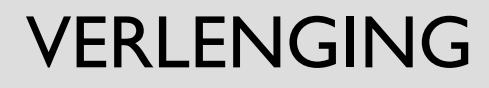

Zodra je de muur hebt gevonden, beweeg je de robot achteruit en ga je door de opening

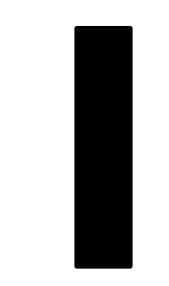

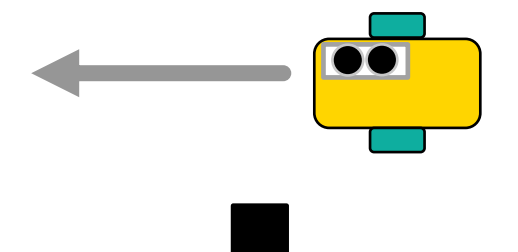

# CREDITS

- Deze les is gemaakt door Sanjay Seshan en Arvind Seshan voor Prime Lessons
- Deze lessen zijn door Roy Krikke en Henriëtte van Dorp vertaald in het Nederlands
- Meer lessen zijn beschikbaar op www.primelessons.org

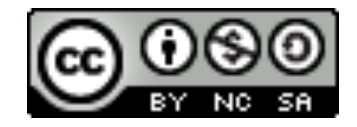

This work is licensed under a Creative Commons Attribution-NonCommercial-ShareAlike 4.0 International

License.